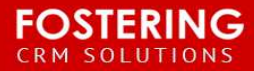

## MAIL MERGE INSTRUCTIONS

## Year End Receipt Mail Merge for Paper Receipts

Note: Once this report and template is set up you can use it year after year without changes.

**Difficulty Level:** Easy to Moderate – Reporting knowledge in Salesforce and mail merge experience with Microsoft Word and Excel. **Time to complete:** 1-2 hours

## <u>Steps</u>

- 1. Log in to Salesforce login.salesforce.com
- 2. Create a new report
  - a. Report Tab . >New Report

| €<br>B |             | Search   | -         | Search           | į          |     |
|--------|-------------|----------|-----------|------------------|------------|-----|
| Home   | Individuals | Accounts | Donations | Staff Reports    | Dashboards | Cam |
| Rep    | orts & D    | ashboa   | rds New R | port. New Dashbo | pard       |     |

b. Accounts Type Report > Click Create Button

|                                            |          | Account Report |               |              |
|--------------------------------------------|----------|----------------|---------------|--------------|
| Counts & Individuals                       | <u> </u> | Account Owner  | Account Name  | Account Site |
| Accounts                                   | _        | Joe Johnson    | Acme Inc      | Headquarters |
| Accounts and Batch                         |          | Chally Swith   | Convert Inc   | Headquarters |
| Accounts and Batch                         |          | Snelly Smith   | Geriwali, inc | Heauquarters |
| Individuals & Accounts                     |          | Tom Thompson   | Gene Points   | Headquarters |
| Individuals & Accounts and Batch           |          |                |               |              |
| Individuals & Accounts and Batch           |          |                |               |              |
| Individuals & Accounts and Household       |          |                |               |              |
| Individuals & Accounts and Batch           |          |                |               |              |
| Individuals & Accounts and Current Address |          |                |               |              |
| Individuals & Accounts and Batch           |          |                |               |              |
| Accounts with Partners                     |          |                |               |              |
| Accounts with Partners and Batch           |          |                |               |              |
| Accounts with Partners and Batch           |          |                |               |              |
| Account with Account Teams                 |          |                |               |              |
| Account with Account Teams and Batch       |          |                |               |              |
| Account with Account Teams and Batch       | ¥        |                |               |              |
|                                            |          |                |               |              |

c. Set filer criteria: All Accounts, Created Date = All Time and Add Filer, Total Gifts Last Year, not equal to, 0(zero)

| Show       | All accounts          |   |       | •            |   |      |     |        |     |
|------------|-----------------------|---|-------|--------------|---|------|-----|--------|-----|
| Date Field | Created Date          | • | Range | All Time     | * | From | (1) | То     |     |
|            | Total Gifts Last Year |   | -     | not equal to | - | ol   |     | OK Can | cel |

## d. Remove all columns then add these fields

Account Name | Formal Greeting | Informal Greeting | Billing Street | Billing City | Billing State | Billing Zip/Postal Code | Total Gifts Last Year | Number of Gifts Last Year

| Preview Tabular Format • Sho      | w V Remove All Columns                     |                   |                            |                  |                        |                         |                       |                           |
|-----------------------------------|--------------------------------------------|-------------------|----------------------------|------------------|------------------------|-------------------------|-----------------------|---------------------------|
| Account Name                      | Formal Greeting +                          | Informal Greeting | Billing Street             | Billing City     | Billing State/Province | Billing Zip/Postal Code | Total Gifts Last Year | Number of Gifts Last Year |
| Sylvia Scarola Household          | Account Name - Click to sort<br>ascending. | Sylvia            | 126 Sparrow Dr Apt 12B     | Royal Palm Beach | FL                     | 33411-1626              | \$10.00               | 1                         |
| Scott and Vickie Herwig Household | Scott and Vickie Herwig                    | Scott and Vickie  | 7124 W Lake Dr             | West Palm Beach  | FL                     | 33406-6718              | \$400.00              | 2                         |
| Susan and Thomas Nero Household   | Ms. Susan Nero                             | Susan             | 4821 Gun Club Rd           | West Palm Beach  | FL                     | 33415-2813              | \$125.00              | 2                         |
| Linda Barnaby Household           | Ms. Linda Barnaby                          | Linda             | 3959 Via Poinciana Apt 305 | Lake Worth       | FL                     | 33467-2938              | \$235.00              | 1                         |
| Jenna Martin Household            | Ms. Jenna Martin                           | Jenna             | 900 S Olive Ave            | West Palm Beach  | FL                     | 33401-6514              | \$100.00              | 1                         |
| Jacquelyn Anderson Household      | Ms. Jacquelyn Anderson                     | Jacquelyn         | 5922 NW Bendla St          | Port St Lucie    | FL                     | 34986-4226              | \$150.00              | 1                         |
| Cynthia Whitson Household         | Ms. Cynthia Whitson                        | Cynthia           | 2428 Blossom Lake Dr       | Holiday          | FL                     | 34691-6766              | \$25.00               | 1                         |
| Christy Fazio Household           | Ms. Christy Fazio                          | Christy           | 333 E 55th St              | New York         | NY                     | 10022-8316              | \$50.00               | 1                         |
| Brittany Dyer Household           | Ms. Brittany Dyer                          | Brittany          | 529 N H St                 | Lake Worth       | FL                     | 33460-2943              | \$25.00               | 1                         |

e. Save & Run the Report

| Save Report        | Help for this Page 🍕     | ) |
|--------------------|--------------------------|---|
| Report Name        | Year End Receipts        | ñ |
| Report Unique Name | Year_End_Receipts        | i |
| Report Description |                          |   |
| Report Folder      | YFC Data Processing      |   |
|                    |                          |   |
| Save               | ve and Run Report Cancel |   |

- f. Verify your results are correct
- g. Export Details to Microsoft Excel

| 캳 Year End Receipt                                                              |                     |                         |                     |
|---------------------------------------------------------------------------------|---------------------|-------------------------|---------------------|
| Jy- Show Feed                                                                   |                     |                         |                     |
| Report Generation Status: Complete                                              |                     |                         |                     |
| Report Options:                                                                 |                     |                         |                     |
|                                                                                 | Time Fr.            | ame                     |                     |
| Summarize information by: Sho                                                   | W Date Fie          | Id Range                |                     |
| None V All                                                                      | ccounts •           | From To                 |                     |
|                                                                                 |                     |                         |                     |
| Filtered By: Edit<br>Total Gifts Last Year not equal to 0 Clear<br>Account Name | Formal Greeting     | Informal Greeting       | Billing Street      |
| LD Restaurant, Inc.                                                             | 2                   | -                       | 1510 N US Highway 1 |
| VisionLaunch Ministries Inc.                                                    | -                   | -                       | 8885 Woodgrove Rid  |
| Barbara Ringeman Household                                                      | Barbara Ringeman    | Barb                    | 1420 Fairway Cir    |
| Brittany Dyer Household                                                         | Ms. Brittany Dyer   | Brittany                | 529 N H St          |
| Lori laccarino Household                                                        | Lori laccarino      | Lori                    | 153 Sevilla Ave     |
| Moises and Carol Virelles Household                                             | Moises and Carol Vi | relles Moises and Carol | 15710 Cedar Grove L |
| Charles and Sonya Jones Household                                               | Charles and Sonva   | Iones Mom and Dad       | 9873 Baywinds Dr An |

- 3. Save your excel file some place you can reference it again.
- 4. Customize your Year End Receipt Template in Microsoft Word
- 5. Follow the steps outlined in this training video on how to mail merge: https://vimeo.com/139511818
- 6. Finish the merge and print, stuff and send your letters.

**Note**: You can request a line by line detailed merged receipt to be made. We do this by adding a second or back page to your Word template.

Please submit a support request here: <u>http://salesforce.yfc.net/training\_page/yfc\_salesforce\_support\_form/</u>

Note there is a 1 week turn around for this merge to be completed. Please also email your chapters customized template to matt@fosteringllc.com

©2015 Fostering LLC and respective copyrights of Salesforce, Microsoft, and their affiliates